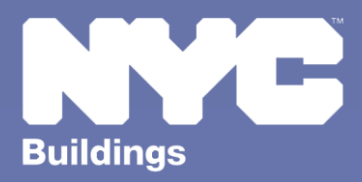

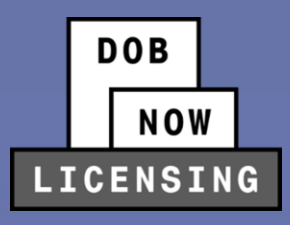

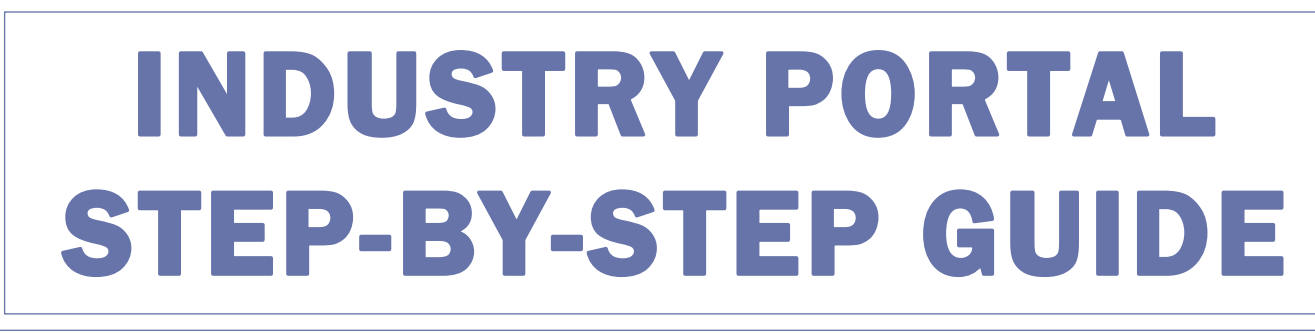

# New License Qualification Applications: Elevator Agencies

The following Step-by-Step Guide will outline the steps applicable to License Qualification Applications for Elevator Agencies in DOB NOW: *Licensing*.

**HELPFUL LINKS** 

YouTube.com/DOBNOW

......

NYC.gov/DOBNOWINFO

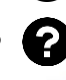

NYC.gov/DOBNOWHELP

**GS** @NYCBuildings

# Contents

| Create a DOB NOW: Licensing Login     | 4  |
|---------------------------------------|----|
|                                       |    |
| New License Qualification Application | 11 |

#### **Overview**

This step-by-step guide will provide applicants with a systematic understanding of how to request a new license for an Elevator Agency in DOB NOW: *Licensing*.

This step-by-step guide will explain and visually show an applicant how to navigate the License

Dashboard.

The DOB NOW: Licensing module allows users to take actions that were previously restricted to the BIS

system, as well as offering license types that are new to New York City Elevator Agencies.

#### **Requirements**

- All License Qualification Applications (LQAs) will now flow through DOB NOW: *Licensing*, both for new Applications and for Renewals.
- Elevator Agency Directors will require a linked Business Approval Request (BAR). This will need to be requested after the initial approval of the LQA but before the License Card can be received. The BAR can be for a new Elevator Agency or for a change to an existing Elevator Agency. See the Elevator Business Approval Request Step-by-Step for instructions in how to create a BAR.
- All other Elevator Agency licenses (Co-Directors, Inspectors, Technicians, Limited Technicians and Helpers) will need to associate their LQAs with an existing Elevator Agency.

#### **SYSTEM GUIDELINES**

- 1. Fields with a red asterisk (\*) are required and must be completed.
- 2. Grayed-out fields are Read-Only or are auto-populated by the system.
- Depending on the size of your screen or browser you may have to use the scroll bar to view more options or full fields.

| Enter email/user | mame            | Select:             | •             |                    |   |
|------------------|-----------------|---------------------|---------------|--------------------|---|
| ling Representat | ive Information |                     | 2             |                    |   |
| + Add Represe    | entative        |                     |               |                    |   |
| First Name       | Last Name       | Email               | Business Name | Business Telephone | A |
| ADAM             | JOE2            | AJOETEST2@GMAIL.COM | AJ2           | (201) 222-3333     | Ø |
| ADAM             |                 |                     |               |                    |   |
|                  |                 |                     |               |                    |   |

#### **ADDITIONAL HELP & INFORMATION**

- 1. Video Tutorials: DOB NOW YouTube Channel: <u>https://www.youtube.com/user/NYCBUILDINGS</u>
- 2. Presentations & Sessions: <u>https://www1.nyc.gov/site/buildings/industry/dob-now-training.page</u>

## Create a DOB NOW: Licensing Login

Follow the steps below to create a DOB NOW: *Licensing* login.

| Step | Action                                                                                                    |
|------|----------------------------------------------------------------------------------------------------|
| i    | This section will describe how to create a new login for DOB NOW. This is the process for users who do not currently have an Elevator Agency license.                                                                                                    |
|      | If you have an existing Elevator Agency license, your eFiling login will be automatically given access to DOB NOW: <i>Licensing</i> on June 25, 2022. If you do not have a DOB NOW login, you will be able to log in using your BIS email address and password. |
|      | Additionally, DOB recommends that you turn off pop-up blockers to successfully navigate within DOB NOW.                                                                                                    |
|      | For Step-by-Step instructions, please submit a question to www.nyc.gov/dobnowhelp or refer to the following links:                                                                                                    |
|      | How to Turn Off Pop-up Blockers: https://www1.nyc.gov/assets/Buildings/pdf/allow_pop-up_blockers.pdf                                                                                                    |
|      | How to Register for eFiling:<br>https://www1.nyc.gov/assets/Buildings/pdf/registration_tip_owners.pdf                                                                                                    |
| 1.   | Access the Internet.                                                                                                    |
|      |                                                                                                    |
|      | (Chrome, Edge, or Safari are recommended for best compatibility)                                                                                                    |
| 2.   | Enter <u>www.nyc.gov/dobnow</u> in the URL field at the top of the browser window.                                                                                                    |
|      | C→ C→ Www.nyc.gov/dobnow File Edit View Favorites Tools Help                                                                                                    |
| 3.   | Press <b>Enter</b> on your keyboard.                                                                                                    |

#### Step Action The DOB Login page displays. DOB DOB DOB ESSENTIAL CONSTRUCTION NOW BIS OPTIONS NOW NOW LICENSING NYS E0 202.6 SAFETY Submit the following transactions for items found in <u>BIS</u>: Submit Compliance filing Submit Jobs for: Submit License filing fo Submit the following transactions wibmit Jobs for: - Antenna - Foundation - Sign • Bolier - General Construction - Sprinkfers Equipment - Limited Alteration - Structural • Construction Application - Structural • Fence Hechanical System - Supported Scattodia • Curb cut - Pilace of Assembly - Supported Scattodia of Temporary Place of Assembly • Elevators - Videwalk Shed - Stembly Submit Weekly Safety Inspection Reports as outlined in <u>Buildings</u> <u>Bulletin 2020-006</u>. Welder Journeyman Gas Work Qualification Only Boiler Elevator Facades Certificate of <u>Correction</u> Review Requests Civil Penalty Review Requests (L2) License Renewal Applications Solier (RL, FB, FS) Sign Off Request Submit Rescission Requests for COVID-19 Safety Guidance Stop Work Orders Search/Submit Violation Payments and Waivers for <u>Elevator</u> <u>Boiler</u> Log In to **Submit** Jobs, Filings and Applications: Search the Public Portal for Filings and Permits Submitted in Enter your eFiling or DOB NOW: Licensing House Number Street Name Borough Email Select Borough ~ Password Job Number Search To use DOB NOW: Build or Safety, register for an eFiling account here. To reset your eFiling

| Step | Action                                                                                                    |
|------|----------------------------------------------------------------------------------------------------|
| 4.   | Create a new <b>Licensing profile</b> by clicking on the word <b>here</b> in the second paragraph under the login prompt.                                                            |
|      | Log In to Now to Submit Jobs, Filings and Applications:                                                                                                    |
|      | Enter your eFiling or DOB NOW: Licensing account information                                                                                                    |
|      | Email                                                                                                    |
|      | Email                                                                                                    |
|      | Password                                                                                                    |
|      | Password                                                                                                    |
|      | Login                                                                                                    |
|      | To use DOB NOW: Build or Safety, register for an<br>eFiling account here. To reset your eFiling password,<br>click here.                                                             |
|      | Welder, Journeyman and Gas Work Qualification<br>Applicants only – click here to create a new DOB NOW:<br>Licensing profile. To change your DOB NOW profile<br>password, click here. |
|      | Need more help? Contact us.                                                                                                    |
|      |                                                                                                    |

| Action                                                                                                    |                                                                                                    |                                                                                                    |
|----------------------------------------------------------------------------------------------------|----------------------------------------------------------------------------------------------------|----------------------------------------------------------------------------------------------------|
| The system will asl                                                                                                    | k if you have an existing login profil                                                                                | e. Click <b>No</b> .                                                                                                    |
| Confirm                                                                                                    | ×                                                                                                    |                                                                                                    |
| Do you have any of<br>licenses/qualificatio<br>• Welder<br>• Journeyman                                                                                        | the following DOB issued<br>ns?<br>Yes No                                                                             |                                                                                                    |
| <ul> <li>First N</li> <li>Middle</li> <li>Last N:</li> <li>Email</li> <li>Passwo</li> </ul>                                                                    | lame<br>e Initial (optional)<br>ame<br>ord (and re-enter the Password)                                                |                                                                                                    |
| Click tl                                                                                                    | he checkbox to sign                                                                                                   |                                                                                                    |
| Create Profile – DOB M                                                                                                    | he checkbox to sign                                                                                                   |                                                                                                    |
| Create Profile – DOB N<br>First Name*                                                                                                    | he checkbox to sign NOW Licensing Middle Initial Last Name*                                                           | Password Requirements                                                                                                    |
| Click the Create Profile – DOB N<br>First Name*                                                                                                    | he checkbox to sign NOW Licensing Middle Initial Last Name* MI Last Name                                              | Password Requirements<br>Must contain atleast 8 characters                                                                                                    |
| Create Profile – DOB N<br>First Name*<br>First Name<br>Email*<br>example@XXXX.com                                                                              | he checkbox to sign NOW Licensing Middle Initial Last Name* MI Last Name                                              | Password Requirements<br>Must contain atleast 8 characters<br>Must contain one lower and uppercase letter<br>Must contain one non-alpha and special                                          |
| Create Profile – DOB N<br>First Name*<br>First Name<br>Email*<br>example@XXXX.com<br>Password*                                                                 | he checkbox to sign NOW Licensing Middle Initial Last Name* MI Last Name                                              | Password Requirements<br>Must contain atleast 8 characters<br>Must contain one lower and uppercase letter<br>Must contain one non-alpha and special<br>character                             |
| Create Profile – DOB N<br>First Name*<br>First Name<br>Email*<br>example@XXXX com<br>Password*<br>Combination of A-Z, a                                        | he checkbox to sign NOW Licensing Middle Initial Last Name* MI Last Name -z. 0-9 and any special characters (1 @ #\$) | Password Requirements<br>Must contain atleast 8 characters<br>Must contain one lower and uppercase letter<br>Must contain one non-alpha and special<br>character<br>Must match with password |
| Create Profile – DOB N<br>First Name*<br>First Name<br>Email*<br>example@XXXX.com<br>Password*<br>Combination of A-Z, a<br>Re-enter Password*                  | he checkbox to sign NOW Licensing Middle Initial Last Name* MI Last Name -z, 0-9 and any special characters (? @ #\$) | Password Requirements<br>Must contain atleast 8 characters<br>Must contain one lower and uppercase letter<br>Must contain one non-alpha and special<br>character<br>Must match with password |
| Create Profile – DOB N<br>First Name*<br>First Name<br>Email*<br>example@XXXX.com<br>Password*<br>Combination of A-Z a<br>Re-enter Password*<br>Match Password | he checkbox to sign NOW Licensing Middle Initial Last Name* MI Last Name -z, 0-9 and any special characters (1 @ #\$) | Password Requirements<br>Must contain atleast 8 characters<br>Must contain one lower and uppercase letter<br>Must contain one non-alpha and special<br>character<br>Must match with password |

| Step | Action                                                                                                    |
|------|----------------------------------------------------------------------------------------------------|
| 7.   | A Statements & Signature pop-up will appear. Click Accept.                                                                                                    |
|      | Statements & Signature                                                                                                    |
|      | As a condition of being granted a license/registration and/or qualification from the New York City Department of Buildings, I attest that I comply with all New York City Administrative Code and Department rules, regulations, and directives governing how licensees/ registrants/qualification holders conduct their specific trade. I have reviewed the information provided in this application and, to the best of my knowledge and belief, attest to its accuracy. I understand that falsification of any statement made to the Department is a misdemeanor and that it is also unlawful to give to a city employee, or for a city employee to accept, any benefit, monetary or otherwise, either as a gratuity for properly performing the job or in exchange for special consideration. Such actions are punishable by imprisonment, fine and/or loss of license/registration and/or qualification, I understand that involves my actions undertaken in connection with my license/registration and/or qualification, I understand that the Administrative Code requires that I cooperate with any investigation and that failure to do so may result in immediate suspension, revocation or other disciplinary action. |
|      | Accept Decline                                                                                                    |
| 8.   | Click the <b>Confirm</b> button on the New Profile Confirmation pop-up.                                                                                                    |
|      | New Profile Confirmation                                                                                                    |
|      | Are you sure you want to submit your profile creation request? Please confirm.                                                                                                    |
|      | Confirm Cancel                                                                                                    |
|      |                                                                                                    |

| Step | Action                                                                                                    |
|------|----------------------------------------------------------------------------------------------------|
| 9.   | You will receive an email notifying you that your account has been set up. Click on the link to activate the Profile.                                                                                                    |
|      | DOBNOW donotreply <crmbuildnycdev@buildings.nyc.xxx>         to me ▼         Click the below link to activate your Profile.         Click here to activate.         After you click this link, you will receive an email confirming your Profile activation.         This profile activation link is valid for the next 30 days.         This is an automated message. Please do not reply. If you have any questions, submit an inquiry at www.nyc.gov/dobnowhelp.         Sincerely,         NYC Department of Buildings         DOBCE         Buildings</crmbuildnycdev@buildings.nyc.xxx>                                                                                                    |
| 10.  | Log into DOB NOW. The DOB NOW Welcome page displays. Click DOB NOW: Licensing.                                                                                                    |
|      | Gas Work Qualification, Journeyman and Welder Applications, Renewals, Reissue and Change Requests are available under DOB NOW: Licensing.         Boiler, Elevator, Energy (Building Emissions) and Facade Compliance Filings; COVID-19 Safety Guidance Stop Work Order Rescission Requests; Closed Site Notifications, Boiler and Elevator Violation Payments and Waiver Requests are available under DOB NOW: Safety.         New Building, Alteration-CO, Alteration, Limited Alteration, Place of Assembly, Cranes, BIS Schedule of Occupancy and Certificate of Occupancy filings are available under DOB NOW: Build         Certificate of Correction Review Requests to the Administrative Enforcement Unit (AEU), Civil Penalty Review Requests (L2), New and Renewal License Applications and Records Requests are available under BIS Options.         Get started by selecting a module below.         Image: Bis Society Bis Society Bis Bis Society Bis Society Bis Bis Society Bis Society Bis |

| Step    | Action                                                                                                    |                                                                                                    |
|---------|----------------------------------------------------------------------------------------------------|----------------------------------------------------------------------------------------------------|
|         | The DOB NOW: Licensing Dashboard displays. The My Applications Dashboard disp                                             | lays by default.                                                                                                    |
|         | Bull Bullings 311 South                                                                                                   | all NYC.cov websites                                                                                                   |
|         | DOB DOB NOW<br>Now Submit Filings, Payments, and Requests to the NYC Department of Buildings                              | Welcome, Elevator License09<br>elevatoricense09@gmail.com<br>Last Login: 11/18/3021 83445 AM<br>Need Help?<br>Sign Out |
|         | A Manage My Profile     Business Approval     Exam Payment My Applications     My Requests Business Approval Exam Payment |                                                                                                    |
|         |                                                                                                    | C Refresh                                                                                                    |
|         | Application Number       Application Type       License Type       License Class/Class Type       Application Status      | ✓ Applicant of Recc ≡                                                                                                  |
| You are | now logged into DOB NOW: <i>Licensing</i> . Continue to the <b>New License Qualification St</b>                           | ep-by-Step Guide.                                                                                                    |

# **New License Qualification Application**

| Step | Action                                                                                                    |
|------|----------------------------------------------------------------------------------------------------|
| 1.   | Click the <b>+New License</b> button from the DOB NOW: <i>Licensing</i> dashboard.                                       |
|      | Anage My Profile Hanage My Profile How License My Applications My Requests Business Approval                             |
|      | Application Number       Application Type       License Type                                                             |
| 2.   | Select the Elevator Agency radio button and then click Next.                                                             |
|      | License Types                                                                                                    |
|      | <ul> <li>Welder</li> <li>Gas Work Qualification Only</li> <li>Journeyman</li> <li>Elevator Agency</li> </ul> Next Cancel |

| Step | Action                                                                                                    |
|------|----------------------------------------------------------------------------------------------------|
| 3.   | Select the appropriate radio button from the list of choices in the License Class/Class Type test list, then click the next button to proceed.                                                    |
|      | License Class/Class Type                                                                                                    |
|      | Elevator Co-Director  Elevator Director  Elevator Helper                                                                                                    |
|      | O Elevator Inspector                                                                                                    |
|      | O Elevator Restricted Technician                                                                                                    |
|      | O Elevator Technician                                                                                                    |
|      | Next Cancel                                                                                                    |
| i    | <b>Elevator Directors</b> may be created before an <b>Elevator Agency</b> is established. <b>All other License</b><br><b>Class/Class Types</b> must be associated to an existing Elevator Agency. |

| Step | Action                                                                                                    |                          |                                  |                                    |                    |
|------|----------------------------------------------------------------------------------------------------|--------------------------|----------------------------------|------------------------------------|--------------------|
| 4.   | Click the <b>Yes</b> radio buttons to all the questions asked on the<br>and then click the <b>Submit</b> button to proceed. Depending on<br>appear.<br>Supplemental Investigation Questionnaire                                                                                                    | e Supple<br>1 the Lic    | emental Invest<br>ense Type, dif | tigation Questi<br>fferent questio | onnaire,<br>ns may |
|      | Are you at least eighteen (18) years old?*                                                                                                    | • Yes                    | ⊖ No                             |                                    |                    |
|      | Are you fit to perform the work authorized by this license/qualification?*<br>Are you able to speak and write the English language?*                                                                                                    | Yes                      | ○ No<br>○ No                     |                                    |                    |
|      | Are you of good moral character?*                                                                                                    | € Yes                    | ⊖ No                             |                                    |                    |
|      | I have a minimum of ten years of satisfactory experience within<br>15 years immediately preceeding the exam appln date<br>supervising the assembly, installation, maintenance, repair,<br>design or inspection of elevators*<br>OR                                                                         |                          |                                  |                                    |                    |
|      | I am a New York State-licensed professional (Registered Architect<br>or professional engineer) who has 5 years satisfactory experience<br>within 15 years immediately preceeding the exam appln date<br>supervising the assembly, installation, maintenance, repair,<br>design or inspection of elevators* | ) Yes                    | O No                             |                                    |                    |
|      | Submit Cancel                                                                                                    |                          |                                  |                                    |                    |
| i    | <b>NOTE:</b> Depending on the License Type, different questions<br>If any question is answered <b>No</b> , the <b>Submit</b> button<br>Qualification Application will not be able to proceed                                                                                                    | may ap<br>will not<br>d. | pear.<br>be active and           | the License                        |                    |

| Application mormation                                                                                                    |                                                                                                    |                                                            |
|----------------------------------------------------------------------------------------------------|----------------------------------------------------------------------------------------------------|------------------------------------------------------------|
| Application Type*                                                                                                    | License Type*                                                                                                    | License Class/Class Type*                                  |
| New License                                                                                                    | ✓ Elevator Agency                                                                                                    | Elevator Director                                          |
| Applicant of Record                                                                                                    |                                                                                                    |                                                            |
| First Name*                                                                                                    | Middle Initial                                                                                                    | Last Name*                                                 |
| Elevator                                                                                                    |                                                                                                    | License                                                    |
| Email*                                                                                                    |                                                                                                    |                                                            |
| elevatorlicense06@gmail.com                                                                                                    |                                                                                                    |                                                            |
| Address                                                                                                    |                                                                                                    |                                                            |
| House Number*                                                                                                    | Street Name*                                                                                                    | Apartment/Building Number                                  |
| 280                                                                                                    | Broadway                                                                                                    |                                                            |
| City*                                                                                                    | Borough*                                                                                                    | State*                                                     |
| New York                                                                                                    | Manhattan                                                                                                    | ✓ New York                                                 |
| Zip Code*                                                                                                    | Home Telephone*                                                                                                    | Mobile Telephone                                           |
| 10007                                                                                                    | (212) 874-8774                                                                                                    | · · · · · · · · · · · · · · · · · · ·                      |
|                                                                                                    |                                                                                                    |                                                            |
| All license types other tha <b>Agency</b> .                                                                                                    | n Elevator Director must enter the <b>A</b>                                                                            | gency Number for an approved I                             |
| All license types other tha<br>Agency.                                                                                                    | n Elevator Director must enter the <b>A</b>                                                                            | gency Number for an approved I                             |
| All license types other tha<br>Agency.<br>Personal Information<br>Date of Birth*                                                                         | In Elevator Director must enter the A                                                                                  | gency Number for an approved I                             |
| All license types other that<br>Agency.<br>Personal Information<br>Date of Birth*<br>02/06/2001                                                          | In Elevator Director must enter the A                                                                                  | gency Number for an approved I                             |
| All license types other tha<br>Agency.<br>Personal Information<br>Date of Birth*<br>02/06/2001<br>Agency Information                                     | In Elevator Director must enter the A                                                                                  | gency Number for an approved I                             |
| All license types other that<br>Agency.<br>Personal Information<br>Date of Birth*<br>02/06/2001<br>Agency Information<br>Agency Number*                  | SSN/ITIN*<br>SSN/ITIN*<br>Magency Name                                                                                 | agency Number for an approved I                            |
| All license types other that<br>Agency.<br>Personal Information<br>Date of Birth*<br>02/06/2001<br>Agency Information<br>Agency Number*<br>055720        | SSN/ITIN*<br>SSN/ITIN*<br>XXX-XX-1111<br>Agency Name<br>GUARDSMAN ELEVATOR CO INC                                      | Address                                                    |
| All license types other tha<br>Agency.<br>Personal Information<br>Date of Birth*<br>02/06/2001<br>Agency Information<br>Agency Number*<br>055720<br>City | IN Elevator Director must enter the A<br>SSN/ITIN*<br>XXX-XX-1111<br>Agency Name<br>GUARDSMAN ELEVATOR CO INC<br>State | Address<br>276,EAST 150TH STREET,BRONX,NY 1045<br>Zip Code |

| Step | Action                                                                                                    |                                                                                                    |  |
|------|----------------------------------------------------------------------------------------------------|----------------------------------------------------------------------------------------------------|--|
| 7.   | After clicking Save, you will see a Notification that the Application Type cannot be changed after saving. Click <b>Save</b> again. |                                                                                                    |  |
|      | Notification                                                                                                    |                                                                                                    |  |
|      | Please note that the below inform<br><b>Application Type:</b> New Licens                                                            | nation cannot be changed after saving:<br>:e                                                             |  |
|      |                                                                                                    | Save                                                                                                    |  |
| 8.   | Click <b>OK</b> on the "Application h                                                                                               | as been saved" Notification.                                                                             |  |
|      | Notification                                                                                                    | ×                                                                                                    |  |
|      | Application has been saved.                                                                                                    |                                                                                                    |  |
| i    | L00001632                                                                                                    | A License Application number will be assigned, and four more tabs will appear below General Information: |  |
|      | General Information                                                                                                    | Background Information                                                                                   |  |
|      | Background Investigation                                                                                                    | <ul> <li>Qualifications/Experience</li> <li>Documents</li> </ul>                                         |  |
|      | Qualifications/Experience                                                                                                    | Statements & Signature                                                                                   |  |
|      | Documents                                                                                                    |                                                                                                    |  |
|      | Statements & Signature                                                                                                    |                                                                                                    |  |

| Step | Action                                                                                                    |                                                                                                    |
|------|----------------------------------------------------------------------------------------------------|----------------------------------------------------------------------------------------------------|
| 9.   | Go to the <b>Background Investig</b><br>license, certification or registra<br>Certification or Registration m                    | <b>gation</b> tab and then click the <b>+Add History button</b> to enter details of any ation issued to the Applicant by any City or State. <b>At least one</b> License, ust be listed in this section. |
|      | L00001632<br>General Information<br>Background Investigation<br>Qualifications/Experience<br>Documents<br>Statements & Signature | License History*  Add History  List all licenses, certifications, or registrations issued to you, by any City or State.  Name  Type  License Nu                                                         |
| 10.  | For each license, enter:<br>Name<br>Type<br>License/Certificati<br>Current Status<br>Expiration Date<br>Then click Save.         | on/Registration Number                                                                                                    |
|      | License History Name* Current Status* Select                                                                                     | Type* License/Certification/Registration Number*  Expiration Date*  Save Cancel                                                                                                    |

| Step | Action                                                                                                    |
|------|----------------------------------------------------------------------------------------------------|
| 11.  | If the Applicant has a <b>Driver's License</b> , they must enter the <b>State</b> and <b>Number</b> of the license.                                                                                                    |
|      | Do you currently have a valid Driver's License? *                                                                                                    |
| 12.  | If any Licenses or Government-granted Privileges have ever been rescinded, revoked, surrendered, suspended or disqualified, the applicants must answer <b>Yes</b> here and explain the details in the <b>Comments</b> section.                                                                                                    |
|      | Have any licenses or privileges granted to you or your associated business(es) by the Department of Buildings or any other government entity ever been rescinded, revoked, surrendered, suspended or have you or your related business(es) ever been disqualified from performing inspections? If Yes please indicate the type of license/certification/registration with the reason for the suspension, restriction, surrender, revocation, or disciplinary action in the <b>Comments.</b> *                                                                                                    |
| 13.  | In the <b>Personal Information</b> section, users <i>may</i> be asked if they have ever been known by any other names. If <b>Yes</b> , click the <b>+Add History</b> button to enter any prior names.    Personal Information*   Personal Information  List of other names you are known by:  List of other names you are known by:  List of other names you ar |
|      | In the <b>Personal Information pop up</b> , enter prior <b>Last Name</b> , <b>First Name</b> , <b>Middle Name</b> (if applicable),<br>and <b>Social Security Number</b> . Then click <b>Save</b> . Repeat process for all prior names.                                                                                                    |
|      | Last Name*  First Name*                                                                                                    |
|      | Middle Name Social Security Number*                                                                                                    |
|      | Save Cancel                                                                                                    |

| Step | Action                                                                                                    |                                                 |
|------|----------------------------------------------------------------------------------------------------|-------------------------------------------------|
| 14.  | If they appear, answer the <b>Yes/No Questions</b> about whether the Applica State, or Federal Government Agency and whether they are related to ar                                                              | nt has worked for a City,<br>y DOB employee(s). |
|      | Have you ever been employed by a city, state or federal govt agency? *                                                                                                    | 🔿 Yes 🌘 No                                      |
|      | Are you related to any DOB employee(s) including through marriage? *                                                                                                    | 🔿 Yes 🔘 No                                      |
| 15.  |                                                                                                    |                                                 |
|      | Any <b>Yes</b> answers on this page can be explained in the <b>Comments</b> field.<br>If you answer YES to any of the questions in this section, you must provide complete details, specifying the date, agency, | reason, disposition, etc. in the Comments box.  |
|      | Any Yes answers on this page can be explained in the Comments field.  If you answer YES to any of the questions in this section, you must provide complete details, specifying the date, agency, Comments        | reason, disposition, etc. in the Comments box.  |

| From                       | 1 -                        |                                |                |  |
|----------------------------|----------------------------|--------------------------------|----------------|--|
|                            |                            | To 🔻                           | Street Address |  |
|                            |                            |                                |                |  |
| Enter the most rece        | nt address information     | tion and click <b>Save</b> .   |                |  |
| Residence                  |                            |                                |                |  |
|                            |                            |                                |                |  |
| From"                      |                            | m                              |                |  |
| This is my current addre   | 'S                         | States                         | *              |  |
|                            |                            |                                |                |  |
| Zip Code*                  |                            |                                |                |  |
|                            |                            |                                |                |  |
|                            | e                          | Save Cancel                    |                |  |
|                            |                            |                                |                |  |
| Click <b>OK</b> to complet | e the process. <b>Repe</b> | <b>at</b> as many times as nec | cessary.       |  |
| Click <b>OK</b> to complet | e the process. <b>Repe</b> | <b>at</b> as many times as nec | cessary.       |  |

| 17. | Action<br>Click on the Qualific<br>Fines.                                                                                                    | ations/Experience tab. Answer the three Yes/No questions abour                                                                                                    | Convictions and                            |
|-----|----------------------------------------------------------------------------------------------------|----------------------------------------------------------------------------------------------------|--------------------------------------------|
|     | 🇎 Save 📄 Preview to File                                                                                                    |                                                                                                    |                                            |
|     | L00001632                                                                                                    | Convictions and Fines                                                                                                    |                                            |
|     | General Information                                                                                                    | Have you ever been convicted or pled guilty to an offense anywhere (an offense is defined as a violation, misdem<br>or felony)?"                                                                                                    | nor, OYes ONo                              |
|     | Background Investigation                                                                                                    | Do you owe any penalties or fines to the City of New York?*                                                                                                    | 🔾 Yes 🔵 No                                 |
|     | Qualifications/Experience                                                                                                    | Does any company or business you have been associated with under your Department-issued license owe any fin<br>penalties or fees to the City of New York that were incurred during your association with that company or busines                                                                                                    | 🔾 Yes 🔘 No                                 |
|     |                                                                                                    | Employment History*                                                                                                    |                                            |
|     | Documents                                                                                                    | Employment (Boory                                                                                                    |                                            |
|     | Statements & Signature                                                                                                    | Add Employment History                                                                                                    |                                            |
| 18. | Depending on the lic<br>wish to use as <b>Quali</b> t<br>starting with the cur                                                                                                | Add Employment History<br>cense type, Applicants may need to enter Employment History for<br>fying Experience. If needed, click the +Add Work History button<br>rent job and then proceeding in <i>reverse chronological order</i> .                                                                                                    | each job they<br>o enter jobs,             |
| 18. | Depending on the lic<br>wish to use as Qualit<br>starting with the cur                                                                                                    | Add Employment History<br>tense type, Applicants may need to enter Employment History for<br>fying Experience. If needed, click the +Add Work History button<br>rrent job and then proceeding in <i>reverse chronological order</i> .                                                                                                    | each job they<br>o enter jobs,             |
| 18. | Depending on the lice<br>wish to use as Qualities<br>starting with the cure<br>Employment Histor                                                                              | Add Employment History<br>tense type, Applicants may need to enter Employment History for<br>fying Experience. If needed, click the +Add Work History button<br>rent job and then proceeding in <i>reverse chronological order</i> .<br>my*<br>nt History                                                                                                    | each job they<br>o enter jobs,             |
| 18. | Depending on the lic<br>wish to use as Qualit<br>starting with the cur<br>Employment Histor<br>+ Add Employme<br>Start with your cur<br>Qualifying Experient<br>verification: | Add Employment History<br>tense type, Applicants may need to enter Employment History for<br>fying Experience. If needed, click the +Add Work History button<br>rent job and then proceeding in <i>reverse chronological order</i> .<br>my*<br>Int History<br>rent job and list the employment history for each job you intend to use a<br>nee. You must provide a valid Supervisor(s) Telephone Number for experience                   | each job they<br>o enter jobs,             |
| 18. | Depending on the lic<br>wish to use as Qualit<br>starting with the cur<br>Employment Histor<br>Add Employme<br>Start with your curr<br>Qualifying Experien<br>verification:   | Add Employment History  cense type, Applicants may need to enter Employment History for fying Experience. If needed, click the +Add Work History button rent job and then proceeding in reverse chronological order.   ny*  nt History  rent job and list the employment history for each job you intend to use a nce. You must provide a valid Supervisor(s) Telephone Number for experient and Name  Street Address Date of Employment | each job they<br>o enter jobs,<br>a<br>ice |

| fc | Employment History Information                          | E. Applicants must provide a v  |                              |
|----|---------------------------------------------------------|---------------------------------|------------------------------|
|    | Employment Information Wages Detail Date Employed From* | Date Employed To*               | Ĩ                            |
|    | This is my current job Company Name*                    | Street Address*                 | City*                        |
|    | State*<br>Select ~                                      | Zip Code*                       | Country*                     |
|    | Is the company still in business? Supervisor(s) Name*   | Supervisor(s) Title*            | Supervisor(s) License Type*  |
|    | Supervisor(s) License Number*                           | Supervisor(s) Telephone Number* | Supervisor(s) Email Address* |
|    | Reason for leaving*                                     |                                 |                              |
|    | 250 characters remaining                                |                                 |                              |

| 20. | On the Wages Detail tab, enter:<br>Title<br>Time Period<br>Wages per Hour<br>Hours per Week |                  |                           |                |                 |   |
|-----|---------------------------------------------------------------------------------------------|------------------|---------------------------|----------------|-----------------|---|
|     | <ul><li>Title</li><li>Time Period</li><li>Wages per Hour</li><li>Hours per Week</li></ul>   |                  |                           |                |                 |   |
|     | <ul><li>Time Period</li><li>Wages per Hour</li><li>Hours per Week</li></ul>                 |                  |                           |                |                 |   |
|     | <ul><li>Wages per Hour</li><li>Hours per Week</li></ul>                                     |                  |                           |                |                 |   |
|     | Hours per Week                                                                              |                  |                           |                |                 |   |
|     |                                                                                             |                  |                           |                |                 |   |
|     | Description of Type                                                                         | of Work Perfo    | rmed                      |                |                 |   |
|     | Click Add. Repeat for other titles                                                          | s held at that c | ompany. Click S           | ave to comple  | te entry.       |   |
|     | Employment History Information                                                              |                  |                           |                |                 |   |
|     |                                                                                             |                  |                           |                |                 |   |
|     | Employment Information Wages Detail                                                         |                  |                           |                |                 |   |
|     | Applicant Title*                                                                            |                  | Time Period*              |                | Wages Per Hour* | , |
|     | Hours Per Week*                                                                             |                  |                           |                |                 |   |
|     |                                                                                             |                  |                           |                |                 |   |
|     |                                                                                             | Descrit          | e Type of Work Performed* |                |                 |   |
|     |                                                                                             | 25               | O characters remaining    |                |                 |   |
|     |                                                                                             | 201              | Add                       |                |                 |   |
|     | Applicants Name                                                                             | Time Period      | Hours Per Week            | Wages Per Hour | Actions         |   |

| Step | Action                                                                                                    |                                                                                                    |
|------|----------------------------------------------------------------------------------------------------|----------------------------------------------------------------------------------------------------|
| 21.  | On the <b>Documents</b> tab, click <b>+Add</b>                                                                                                    | <b>Document</b> to see the list of required documents.                                                                                 |
|      | L00001632                                                                                                    |                                                                                                    |
|      | General Information                                                                                                    | Required Documents/Qualifications                                                                                                    |
|      | Background Investigation                                                                                                    | + Add Document                                                                                                    |
|      | Qualifications/Experience                                                                                                    | Document Name                                                                                                    |
|      | Documents                                                                                                    |                                                                                                    |
|      | Statements & Signature                                                                                                    |                                                                                                    |
|      |                                                                                                    |                                                                                                    |
| 22.  | All required documents can be see<br><b>Name</b> and select the appropriate <b>C</b>                                                                                                    | n in the drop-down menu under <b>Document Type</b> . Enter a <b>Document</b><br><b>Document Type</b> for each document to be uploaded. |
|      |                                                                                                    |                                                                                                    |
|      | Upload a Document                                                                                                    |                                                                                                    |
|      | Document Name*                                                                                                    |                                                                                                    |
|      | Document Type*                                                                                                    |                                                                                                    |
|      | Select                                                                                                    | ~                                                                                                    |
|      | Select<br>Apprenticeship Program Certification<br>Apprenticeship Program Registration<br>Completion of 16 hour training program<br>Demonstrated an understanding of and<br>Experience Verification Affidavit | n for limited gas<br>proficiency and competency with gas work                                                                          |
|      | Experience Verification Letter/Social Sec<br>NYS-Recognized Training Program Affid                                                                                                    | avit Unload Cancel                                                                                                    |
|      |                                                                                                    |                                                                                                    |

| Step | Action                                                                                                    |
|------|----------------------------------------------------------------------------------------------------|
| 23.  | Click <b>Choose File</b> to navigate to the document on your computer. Click <b>Upload</b> to complete the upload process for the document.                                                                                                    |
|      | Upload a Document                                                                                                    |
|      | Document Name*<br>Experience Affidavit<br>Document Type*                                                                                                    |
|      | Experience Verification Affidavit                                                                                                    |
|      | Upload                                                                                                    |
| 24.  | The document will appear in <b>Pending</b> status on the Documents tab. The <b>Actions</b> buttons allow users to replace or delete an uploaded document. <b>Repeat</b> the process for all required documents.                                                                                                    |
|      | Document Name     Document Type     Document Status     Actions       Experience Affidavit     Experience Verification Affidavit     Pending                                                                                                    |
| 25.  | On the <b>Statements &amp; Signature</b> tab, the Applicant must click the checkbox to <b>Sign</b> the application.                                                                                                    |
|      | L00001632         General Information         Background Investigation         Qualifications/Experience         Documents         Statements & Signature         Statements & Signature         In the event of an accident that involves my actions undertaken in connection with my license/registration and/or qualification.         In the event of an accident that involves my actions undertaken in connection with my license/registration and/or qualification and expressing my agreement with all of its terms.         Image: Statement and and agree that by personally dicking on the box at left 1 am electronically signing this application and expressing my agreement with all of its terms.         Name       Date |

| Step | Action                                                                                                    |                                          |
|------|----------------------------------------------------------------------------------------------------|------------------------------------------|
| 26.  | The Applicant may also choose to click the checkbox to choose to allow Service of Process by Er                                                                                                    | nail.                                    |
|      | Voluntary Authorization for Service of Process by Email                                                                                                    |                                          |
|      | I hereby voluntarily agree to accept the service of Notices of Violation (NOV)/ Summonses issued by the New York City Department of Buildings (DOB) by the address listed above. I agree that email service of the NOV shall be deemed valid service of the NOVs/ Summonses under New York City Charter 1049-a. 6-08 of the rules of OATH Hearings Division and other applicable laws to allow for the docketing of judgments. I further agree not to raise any defect with to service for any NOVs/ Summonses received from DOB at the email address above, in any forum, including before a hearing officer of OATH Environmental Control Board (ECB) itself or in any court of law. | ne email<br>Section<br>respect<br>or the |
|      | Name Date                                                                                                    |                                          |
|      |                                                                                                    |                                          |
| 27.  | There may be a fee associated with the LQA. If so, click the <b>Pay Now</b> button at the bottom of the                                                                                                    | e right                                  |
|      | toolbar to make the payment. (Details about how to use CityPay can be found in the <u>DOB NOW</u> <u>Payment User Manual</u> .)                                                                                                    |                                          |
|      | Pre-filing       Pending Background Review       Approval Letter Sent       Approved, License Issuance       Date         Image: Save image: Preview to File       Preview to File       Approved, License Issuance       Approved, License Issuance       Date                                                                                                    | Ashboard<br>Pplication<br>ghlights       |
|      | General Information Applicant of Record - Statements & Signature                                                                                                    | Elling                                   |
|      | Background Investigation License Application*                                                                                                    |                                          |
|      | Qualifications/Experience       As a condition of being granted a license/registration and/or qualification from the New York City Department of Buildings, I attest that I comply with all New York City Administrative Code and Department rules, regulations, and directives governing how licensees/ registrants/qualification holders conduct their                                                                                                    | Э<br>Trace<br>History                    |
|      | Documents       specific trade.         Statements & Signature       I have reviewed the information provided in this application and, to the best of my knowledge and belief, attest to its accuracy. I understand that falsification of any statement made to the Department is a misdemeanor and that it is also unlawful to give to a city employee, or for a city employee to accept, any                                                                                                    | う<br>ayment<br>History                   |
|      | benefit, monetary or otherwise, either as a gratuity for properly performing the job or in exchange for<br>special consideration. Such actions are punishable by imprisonment, fine and/or loss of<br>license/registration and/or qualification.                                                                                                    | 500.00<br>ay Now                         |
|      | In the event of an accident that involves my actions undertaken in connection with my license/registration                                                                                                    |                                          |

| Step    | Action                                                                                                    |
|---------|----------------------------------------------------------------------------------------------------|
| 28.     | Click on the <b>Preview to File</b> button to submit the License Qualification Application. ( <b>NOTE:</b> You may have to go back and fill in any information you might have missed.)                                                                                                    |
|         | Pre-filing Pending Background Review ,                                                                                                    |
|         | L00001632 Application Information Application Type*                                                                                                    |
|         | Background Investigation                                                                                                    |
| 29.     | After the Application Preview window opens, review the entire application and page through the preview by clicking the Next button.                                                                                                    |
|         | Click the <b>checkbox</b> to sign the filing and then click <b>File</b> .                                                                                                    |
|         | I understand and agree that by personally clicking on the box at left I am electronically signing this application and expressing my agreement with all of its terms. I understand that this electronic signature shall have the same validity and effect as a signature affixed by hand.         Name       Elevator License09         (Electronically Signed)       Date |
|         | File C Return to Application View                                                                                                    |
| You hav | re now completed the <b>New License Qualification Application</b> .                                                                                                    |